## ELIMINAR ARXIUS UTILITZATS AL FINAL DE CADA SESSIÓ

## 1er. Anem a INICIO i EJECUTAR.

2on. On posa *abrir* escriurem *regedit* i

| Ejecuta        | ar 🔹 🔀                                                                                                  |
|----------------|----------------------------------------------------------------------------------------------------|
|                | Escriba el nombre del programa, carpeta, documento o<br>recurso de Internet que desea que Windows abra. |
| <u>A</u> brir: | regedit                                                                                                 |
|                | Aceptar Cancelar Examinar                                                                               |

3er. Donem a *aceptar* 

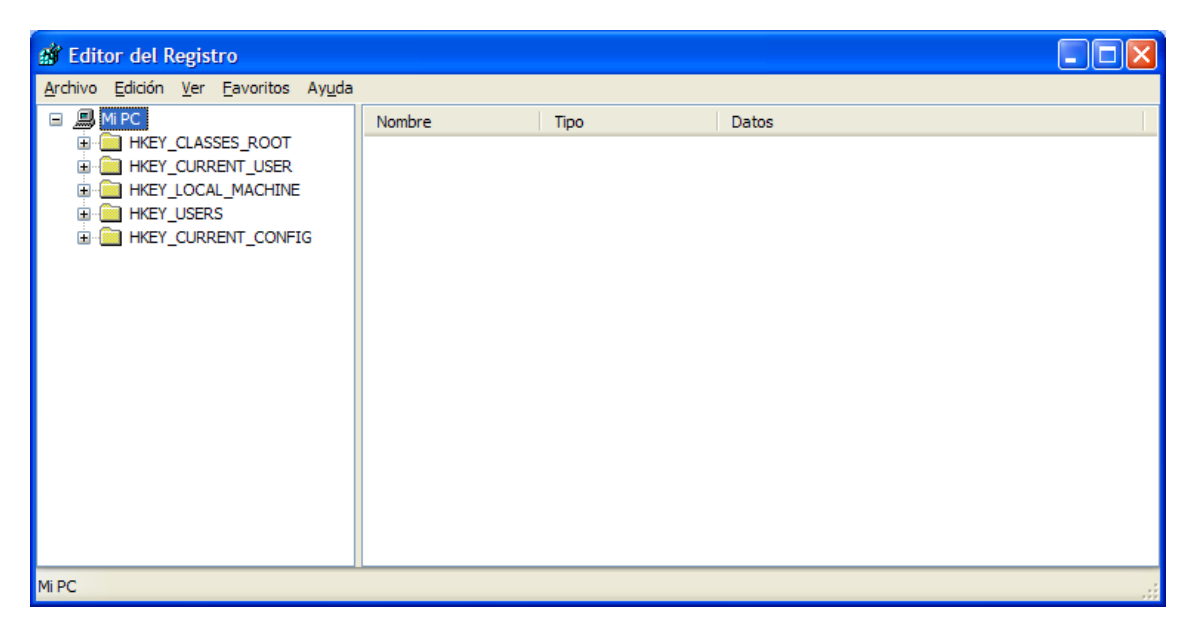

## 4art. Cercarem la cadena HKEY\_CURRENT\_USER/Software/Microsoft/Windows/CurrentVersion/Policies/Explorer

| Archivo Edición | n <u>V</u> er <u>F</u> avoritos Ay <u>u</u> da                                                                                                    |                                                  |                             |                                                     |   |
|-----------------|----------------------------------------------------------------------------------------------------|--------------------------------------------------|-----------------------------|-----------------------------------------------------|---|
|                 | CurrentVersion  Applets  Controls Folder  Device Installer  Extensions  Group Policy  GrpConv  Install  Internet Internet Policies  Nultimedia Policies  Run Run Run Settings | Nombre<br>(Predeterminado)<br>NoDriveTypeAutoRun | Tipo<br>REG_SZ<br>REG_DWORD | Datos<br>(valor no establecido)<br>0x00000091 (145) |   |
| <               |                                                                                                    | <                                                |                             |                                                     | > |

## Abril 2004

5è. Al panel dret, a una zona en blanc, fem clic al botó dret del ratolí i cliquem *nuevo* i valor DWDRD

| 谢 Editor del Registro                                                                                                    |        |                                                                          |                                          |                                                                                            |   |
|----------------------------------------------------------------------------------------------------|--------|--------------------------------------------------------------------------|------------------------------------------|--------------------------------------------------------------------------------------------|---|
| Archivo Edición Ver Eavoritos Ayuda                                                                                                    |        |                                                                          |                                          |                                                                                            |   |
| CurrentVersion  CurrentVersion  Controls Folder  Controls Folder  Explorer  Extensions  Group Policy  GrpConv  Install  Internet  Current Settings  Current Settings  Current  Current |        | Nombre<br>Predeterminado)<br>NoDriveTypeAutoRun<br>ClearRecentDocsOnExit | Tipo<br>REG_SZ<br>REG_DWORD<br>REG_DWORD | Datos           (valor no establecido)           0x00000091 (145)           0x00000000 (0) |   |
| < >                                                                                                    |        | <                                                                        | 100                                      | <u>j</u>                                                                                   | > |
| Mi PC\HKEY_CURRENT_USER\Software\Microsoft\Wir                                                                                                    | indows | s\CurrentVersion\Policies\Explore                                        | r                                        |                                                                                            | 4 |

6è. Escribim al nou valor que ens surt *ClearRecentDocsOnExit* i cliquem intro.

7è. Fem doble clic sobre el nom que acabem d'escriure.

| Editar valor DWORD     | ? 🛛                                                         |
|------------------------|-------------------------------------------------------------|
| Nombre de valor:       |                                                             |
| Información del valor: | Baca                                                        |
|                        | <ul> <li>O <u>H</u>exadecimal</li> <li>○ Decimal</li> </ul> |
|                        | Aceptar Cancelar                                            |

8è. On posa **Ø** posem un **1**i donem a **aceptar.** 9è. Reiniciem l'ordinador.